## Guia de actualización de Mae\_TLG a la versión 2.1.8.3

Se detallan los siguientes pasos para realizar la actualización de MaeTLG son los siguientes:

- 1. Realizar respaldo de la carpeta "Bin".
- El contenido del comprimido deberá ser alojado en una carpeta bajo el nombre MAE-TLG\_2.1.8.3. Hecho esto, se deberán detener todas las instancias de los servicios MAE\_TLG que posea el equipo.
- 3. Eliminar el siguiente archivo de las carpetas de MAE\_TLG (Bin): "libstdc++-6.dll".
- 4. Luego, deberán copiar los siguientes archivos:
  - "AgMsj.exe"
  - "libgcc\_s\_dw2-1.dll"
  - "libwinpthread-1.dll"
  - "Ambientes.cfg"

Estos deberán ser pegados en la carpeta BIN de cada instancia de el o los servicio/s MAE\_TLG que posea el equipo.

- Hecho esto, deberán ejecutar el aplicativo ActualizarTLG.exe ubicado en la carpeta MAE-TLG\_2.1.8.3 generada previamente para poder efectuar las configuraciones necesarias en cada archivo de configuración de cada una de las instancias. A tales efectos, se detallan unos breves pasos del funcionamiento del ActualizarTLG.exe:
  - a. Al ejecutar ActualizarTLG.exe aparecerá el listado de servicios Mae\_TLG instalados en la terminal. Puede aparecer 1 (uno) o varios según las instalaciones realizadas en dicha terminal.

FConfigurarTLGs

– 🗆 🗙

## **QMAE**

## Configuración de servicios MAETLG

| Nombre      | Alias              | Path                       | Comando   |
|-------------|--------------------|----------------------------|-----------|
| srvcMAETLG0 | Servicio MAE TLG   | C:\SIOPEL\PROD88\1020\Bin\ | AgMsj.exe |
| srvcMAETLG1 | Servicio MAE TLG 1 | C:\SIOPEL\PROD55\1212\Bin\ | AgMsj.exe |
| srvcMAETLG2 | Servicio MAE TLG 2 | C:\SIOPEL\PROD88\1850\Bin\ | AgMsj.exe |

b. Seleccionar la instancia de Mae\_TLG a actualizar. Hecho esto, se abrirá una ventana con información que puede variar según el ambiente que apunte, entiendase producción u homologación.

Si se encuentra actualizando <u>el ambiente de homologación o "testing"</u>, se visualizará de la siguiente manera:

| 🛞 MAETLG - configuración de IPs y puertos — 🗌 🖸 |                   |               | $\times$           |    |  |
|-------------------------------------------------|-------------------|---------------|--------------------|----|--|
| <b>QMAE</b> Configuración de MAETLG             |                   |               |                    |    |  |
| Ambiente central<br>Homologacion<br>Otro        | IPs centrales     | 192.168.251.1 | 192.168.251.12     | 29 |  |
|                                                 | Puertos centrales | 3080 38       | 80 4081            |    |  |
|                                                 | IP local          | 127.0 .0 .1   |                    |    |  |
|                                                 | Puertos locales   | 12020 13      | 020 14020          |    |  |
|                                                 | Nivel de debug    | 0             | Test inactividad 0 |    |  |
|                                                 |                   |               |                    |    |  |
| Aceptar                                         |                   |               |                    |    |  |

Si se encuentra apuntando a <u>el ambiente de producción</u>, se verá de la siguiente manera:

\_

 $\times$ 

MAETLG - configuración de IPs y puertos

|                                        | Configuración de MAETLG                                |  |  |  |
|----------------------------------------|--------------------------------------------------------|--|--|--|
| Ambiente central<br>Produccion<br>Otro | IPs centrales 192.168.251.1 192.168.251.129            |  |  |  |
|                                        | Puertos centrales 3000 3001 4001                       |  |  |  |
|                                        | IP local 127.0 0 1   Puertos locales 12020 13020 14020 |  |  |  |
|                                        | Nivel de debug 0 Test inactividad 0                    |  |  |  |
| Aceptar                                |                                                        |  |  |  |

c. Efectuar click en "Aceptar" y aparecerá el siguiente cartel:

| ConfigurarTLG | ×  |
|---------------|----|
| Hecho!        |    |
|               | ОК |

- d. Repetir esta tarea con todas las instancias de MAE\_TLG en la terminal.
- 6. Al finalizar las actividades detalladas, proceder a iniciar todos los servicios.